### Harmony 2

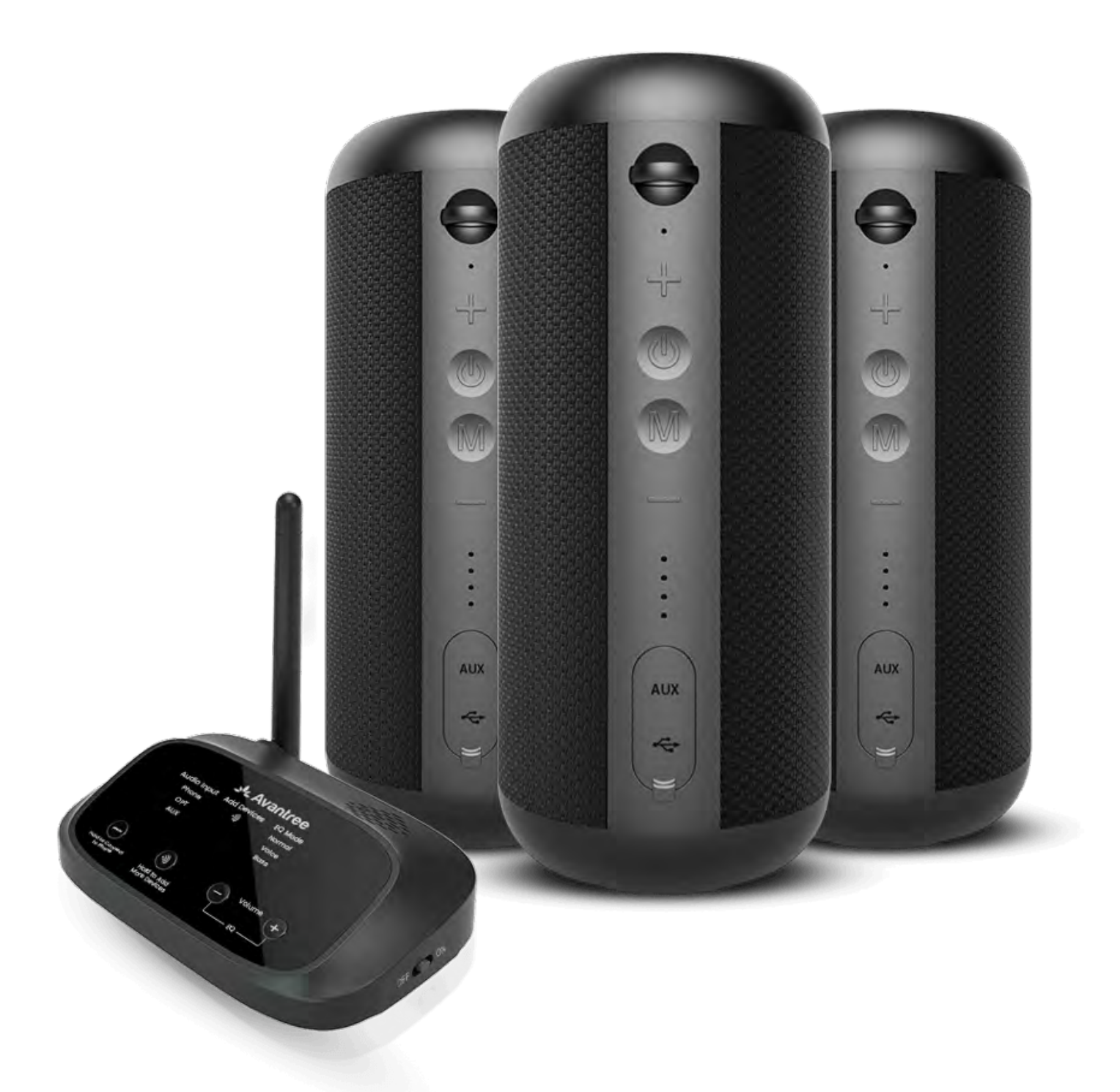

### **Interactif Guide de**

### configuration

#### Version 1.3

#### **Configuration avancée & FAQ**

#### **Boutons & Indicateurs**

#### **Configuration initiale**

### Avertissement

Vous êtes sur le point de quitter ce guide de configuration et de visiter un lien externe.

**Pour revenir ici, veuillez** utiliser le bouton "retour" de votre navigateur ou rescanner le code

#### QR sur votre appareil.

<u>Procéder</u> ↗

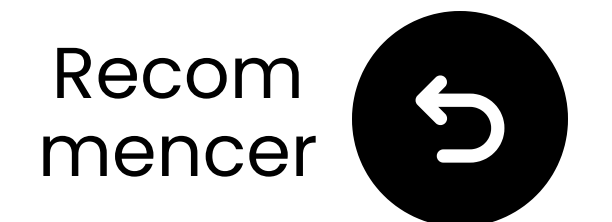

### **Boutons & Indicateurs**

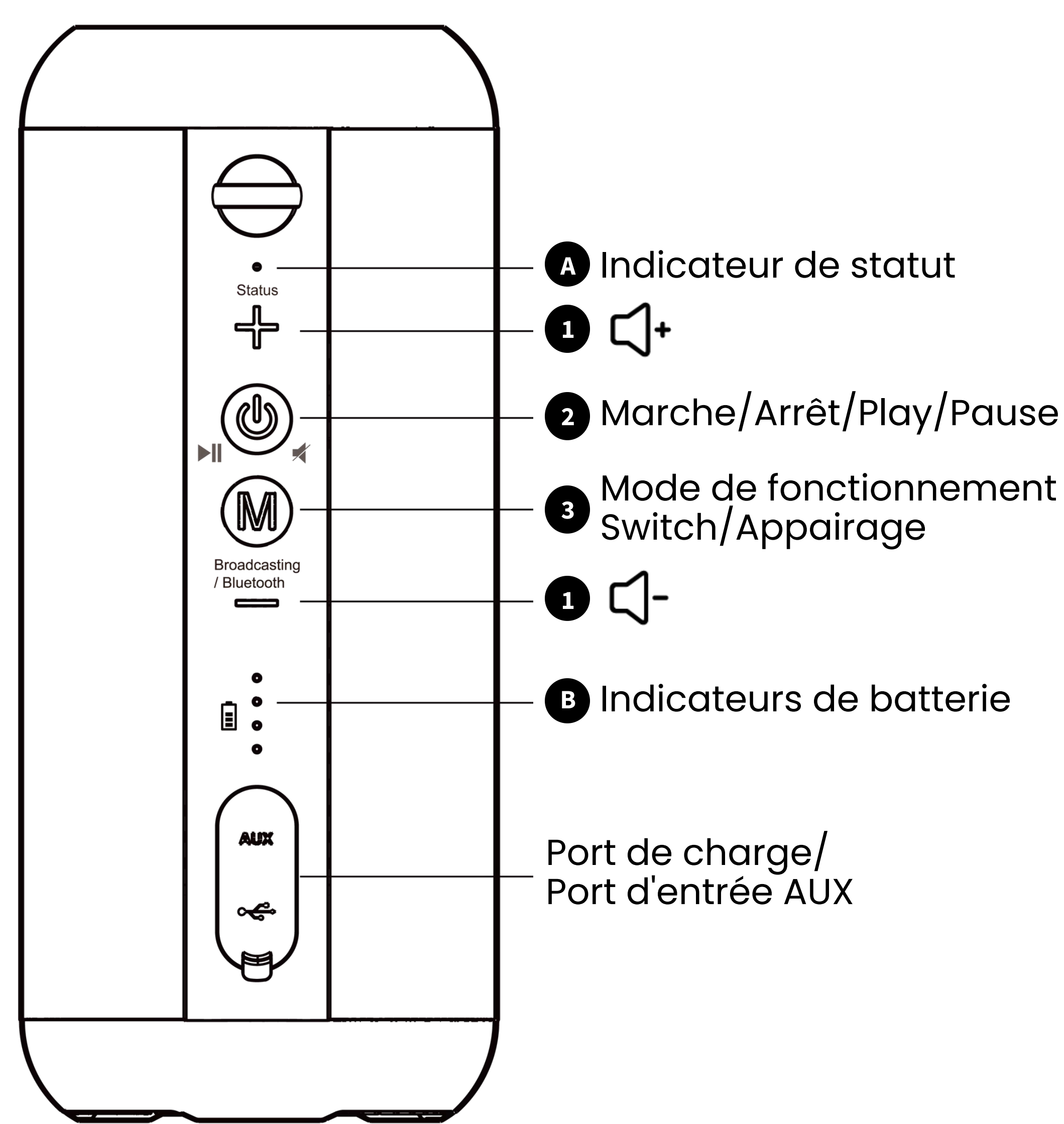

#### Suivant

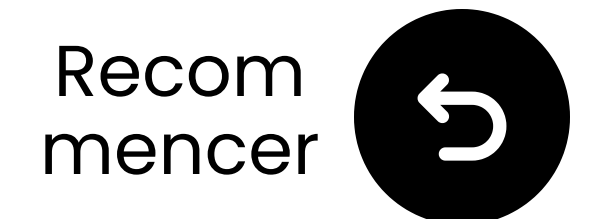

### **Boutons & Indicateurs**

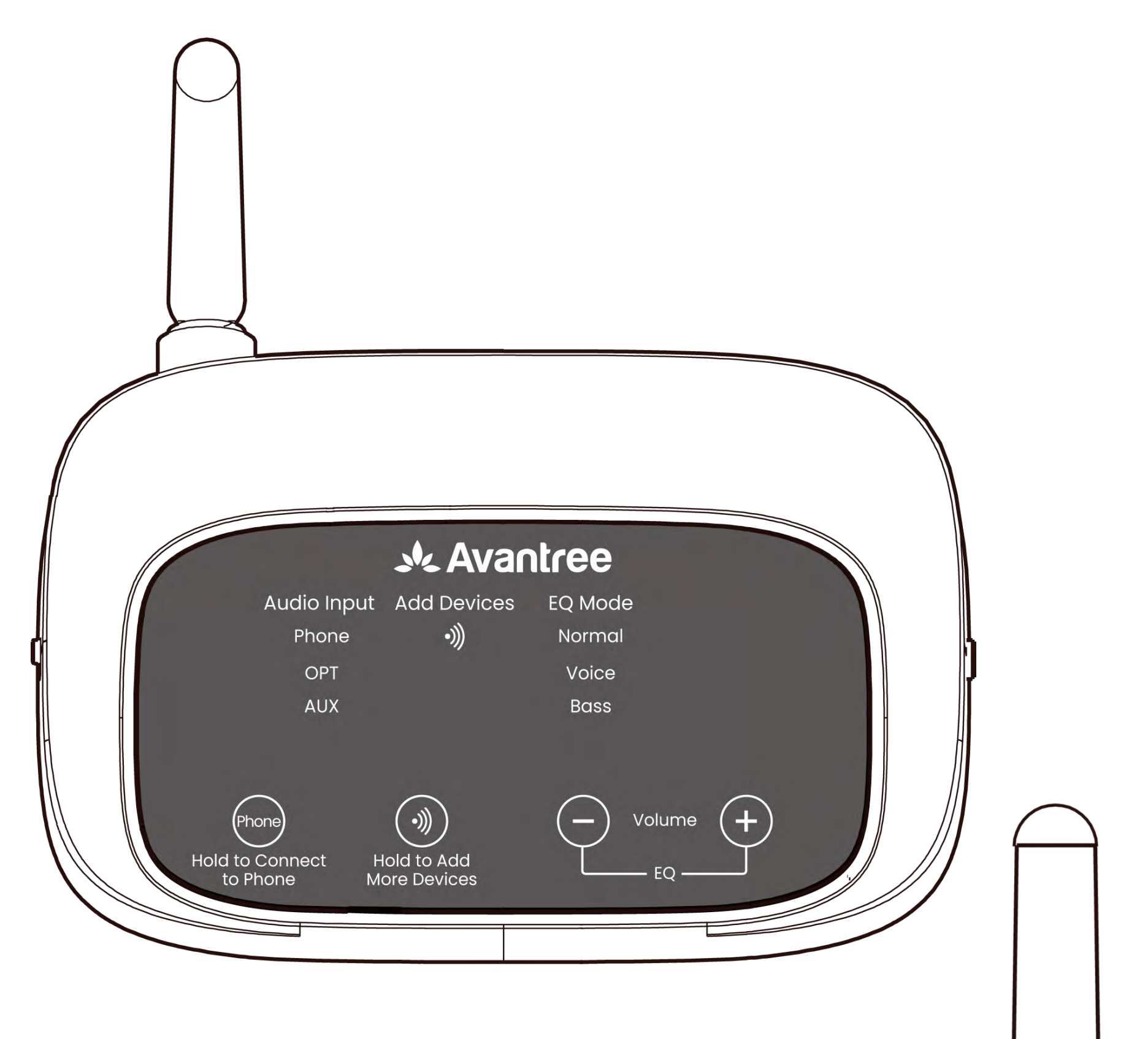

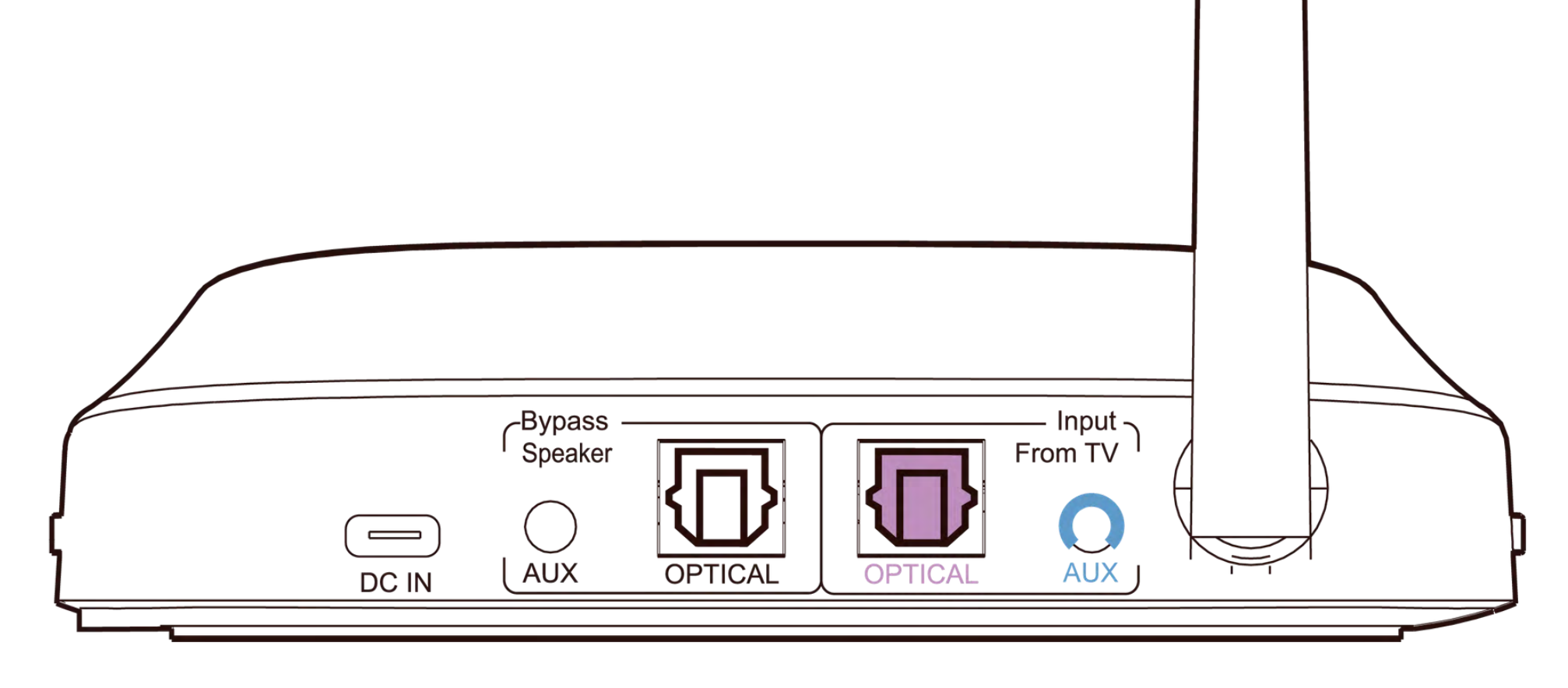

#### Continuer la configuration

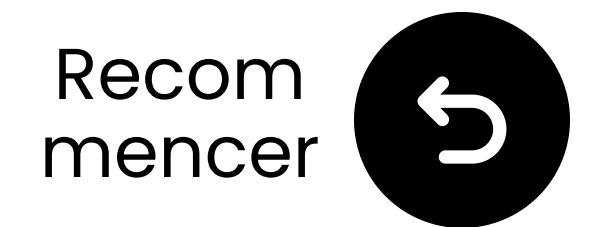

### Avis Important

Pour éviter que le son ne se coupe :

**Restez dans la portée** : Gardez
votre appareil Bluetooth à 4.5m (15)
du transmetteur.

**Minimiser les interférences** : Les routeurs Wi-Fi, les points d'accès et les micro-ondes utilisent la **fréquence 2.4GHz** et peuvent perturber le signal. Gardez-les aussi loin que possible de vos haut-

#### parleurs et du transmetteur.

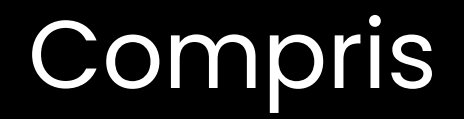

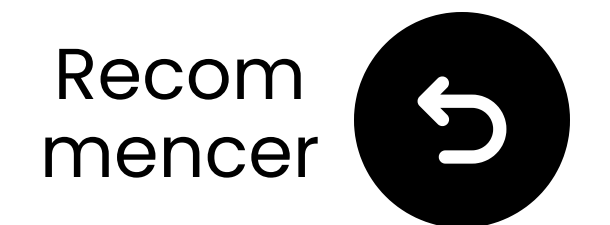

### Avis Important

Pas satisfait du son ?

Appuyez simultanément sur les boutons "+" et "-" sur le transmetteur pour basculer entre les modes Normal, Clarté de Voix, et Basses modes EQ.

 Pas assez fort ? Appuyez sur "+" ou
 "-" pour ajuster le volume dans le mode sélectionné.

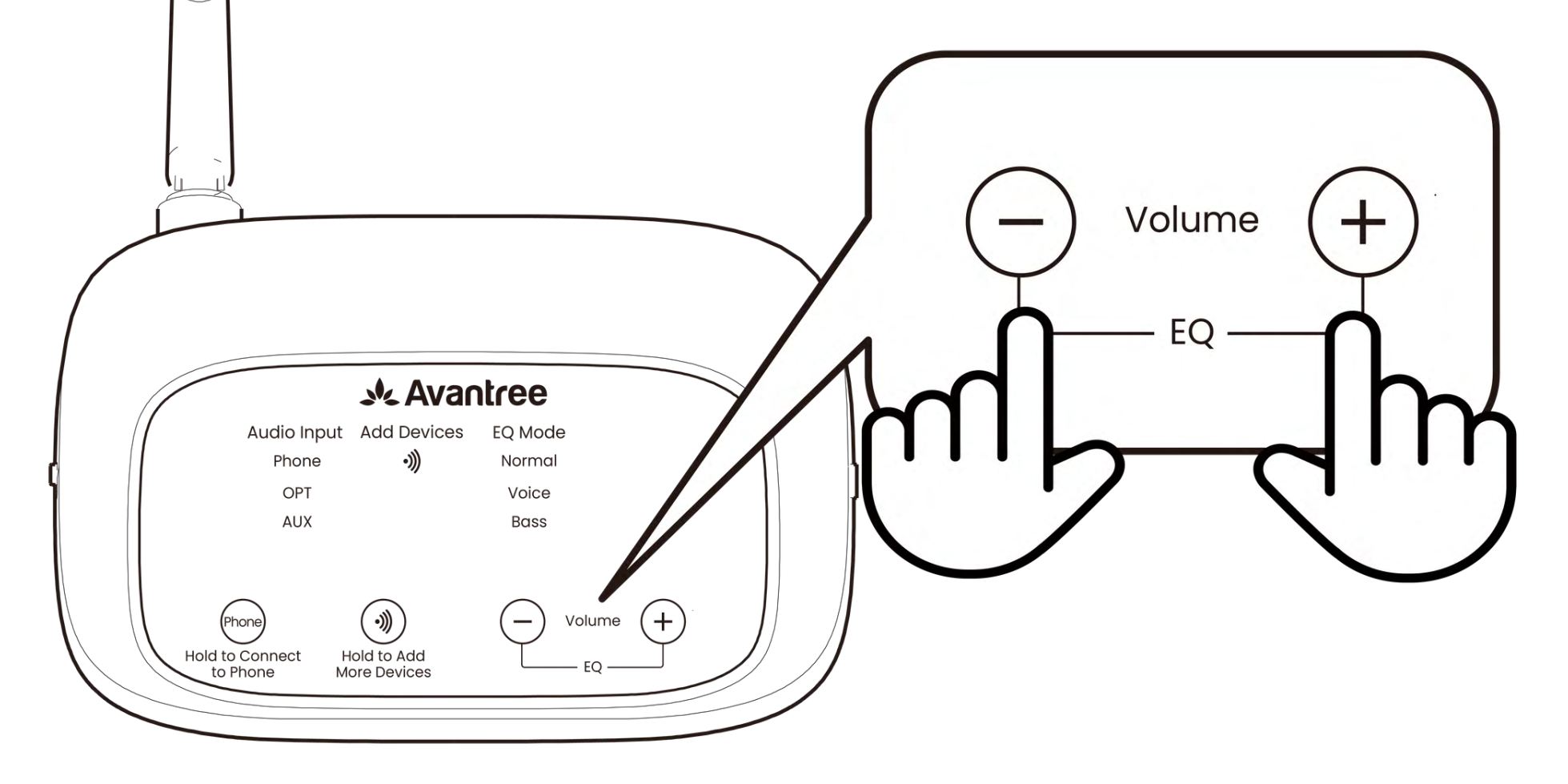

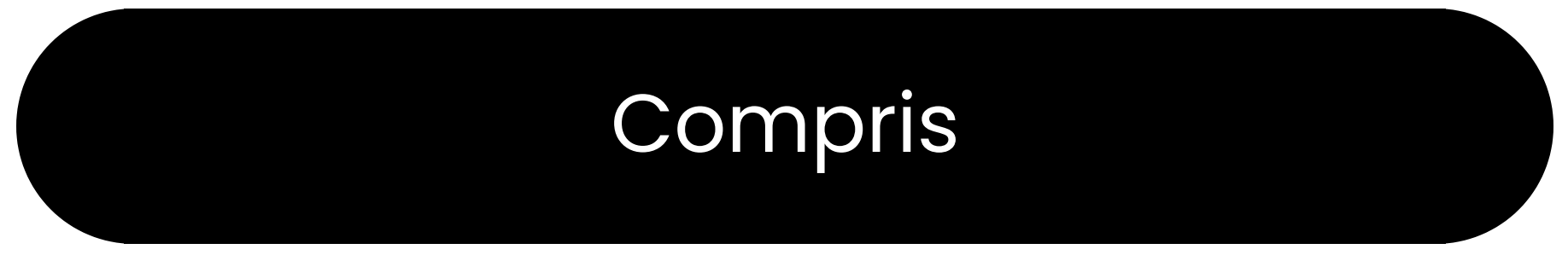

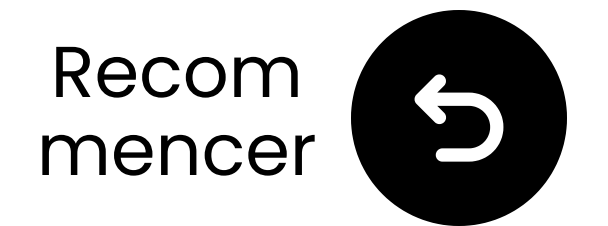

### Qu'est-ce qu'il y a dans la boîte ?

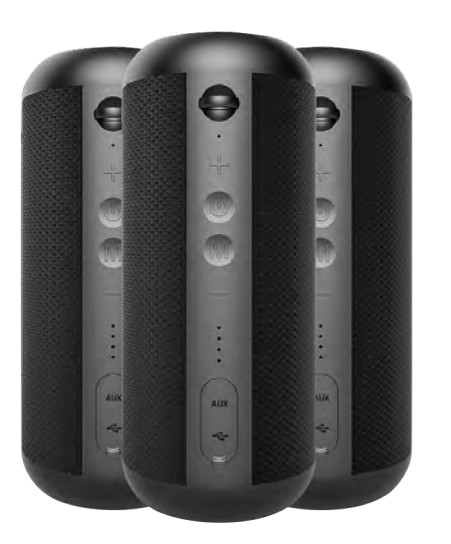

✓ 3\*Haut -parleurs

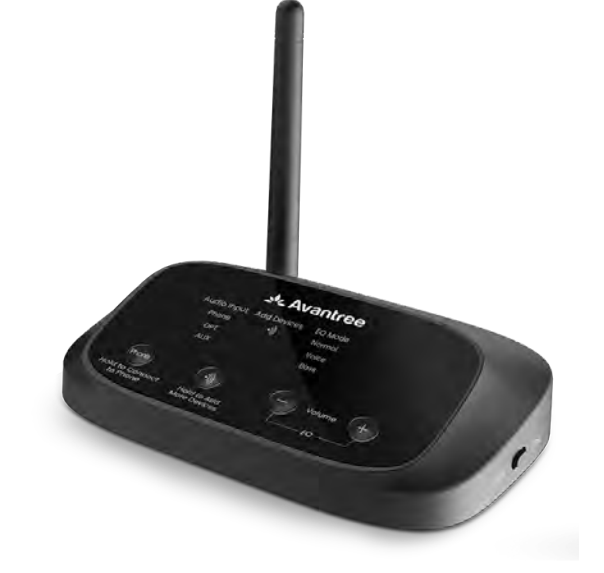

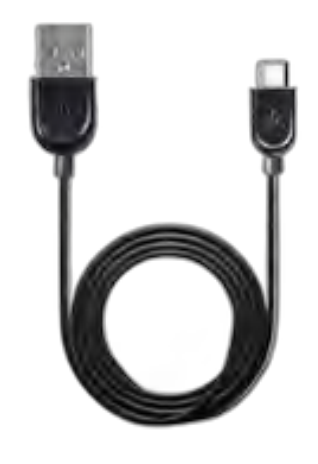

✓ Émetteur

✓ 3\*Câble de chargement pour haut-parleurs

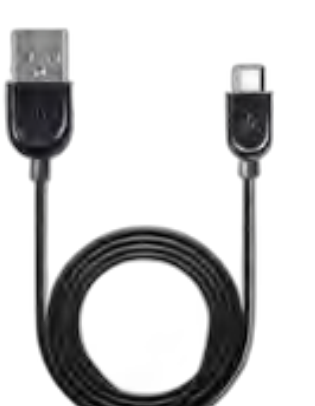

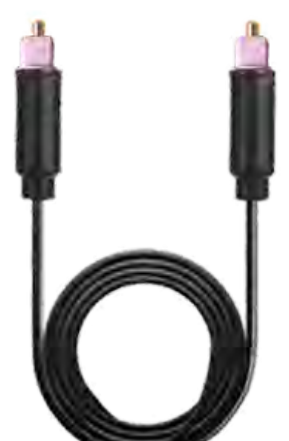

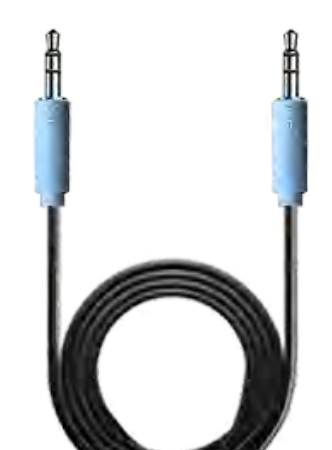

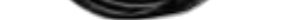

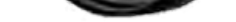

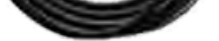

Câble
 d'alimentation
 pour émetteur

✓
 Câble
 audio
 optique

Câbleaudio AUX3.5mm

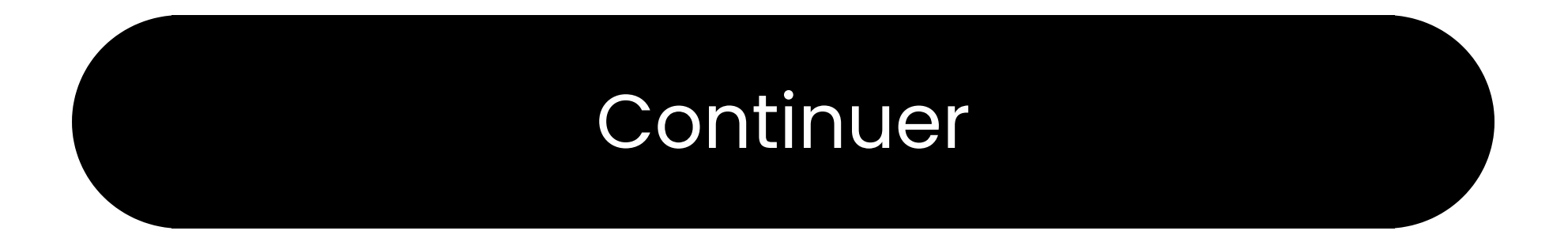

#### **Boutons & Indicateurs**

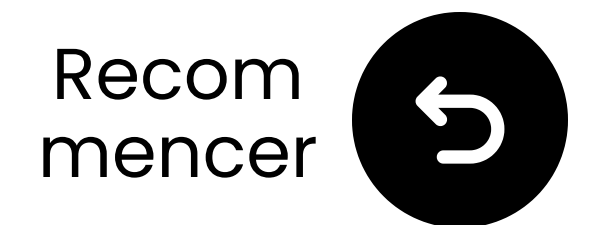

### Connectez-vous via optique

I Branchez une extrémité du câble dans le port "Optique Sortie Audio Numérique" de la TV.

**2** Branchez l'autre extrémité dans le port "**Optique**" du transmetteur.

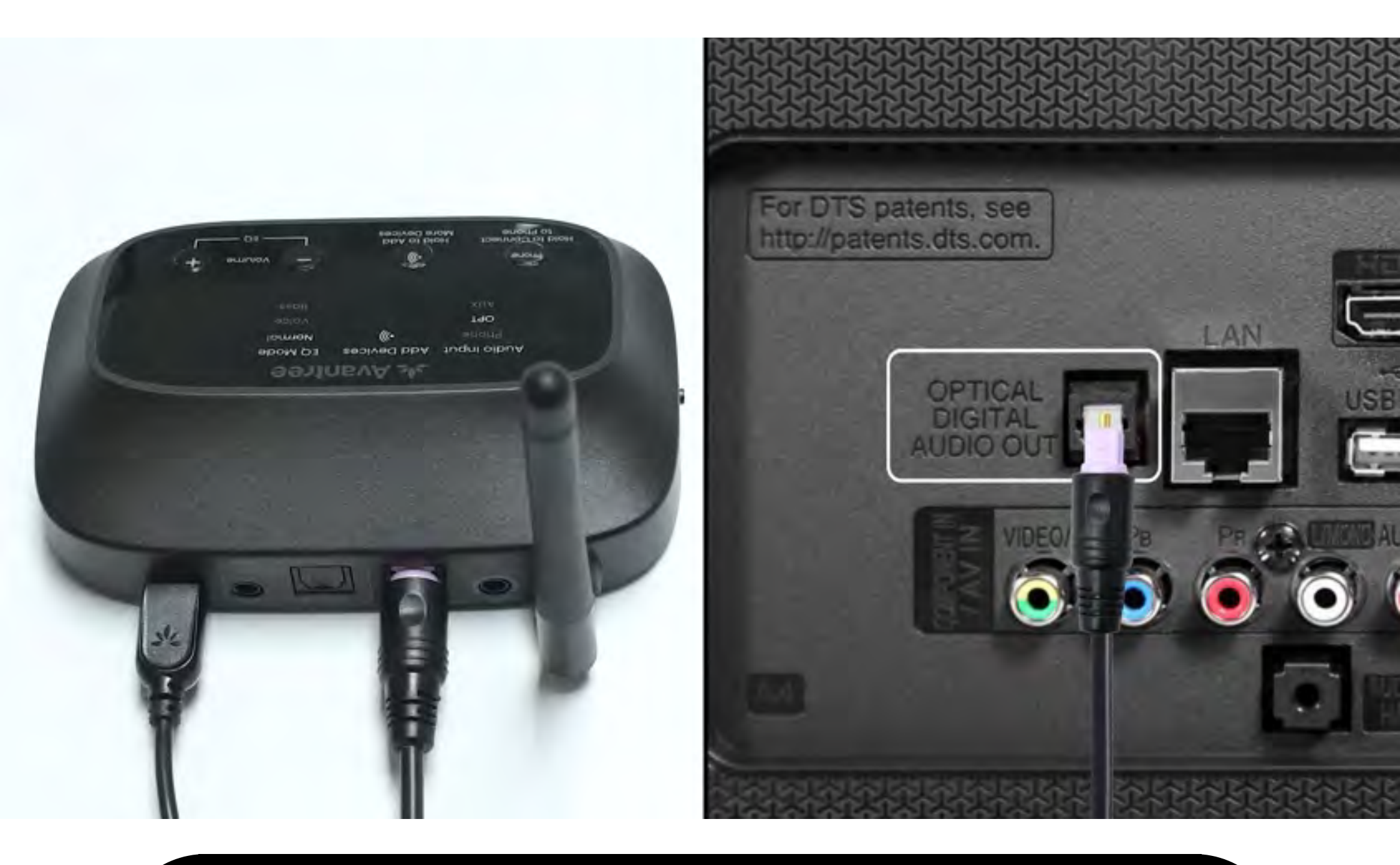

#### Connecté

#### Je n'ai pas d'optique

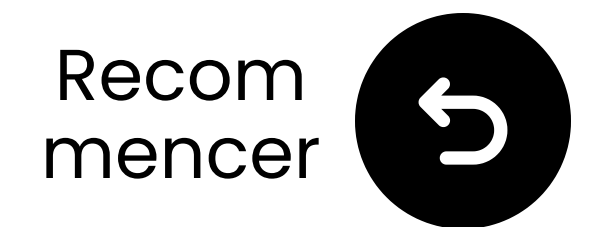

### Branchez le transmetteur

Préparez un adaptateur secteur USB, branchez le câble USB-C dans une source d'alimentation près de la télévision.

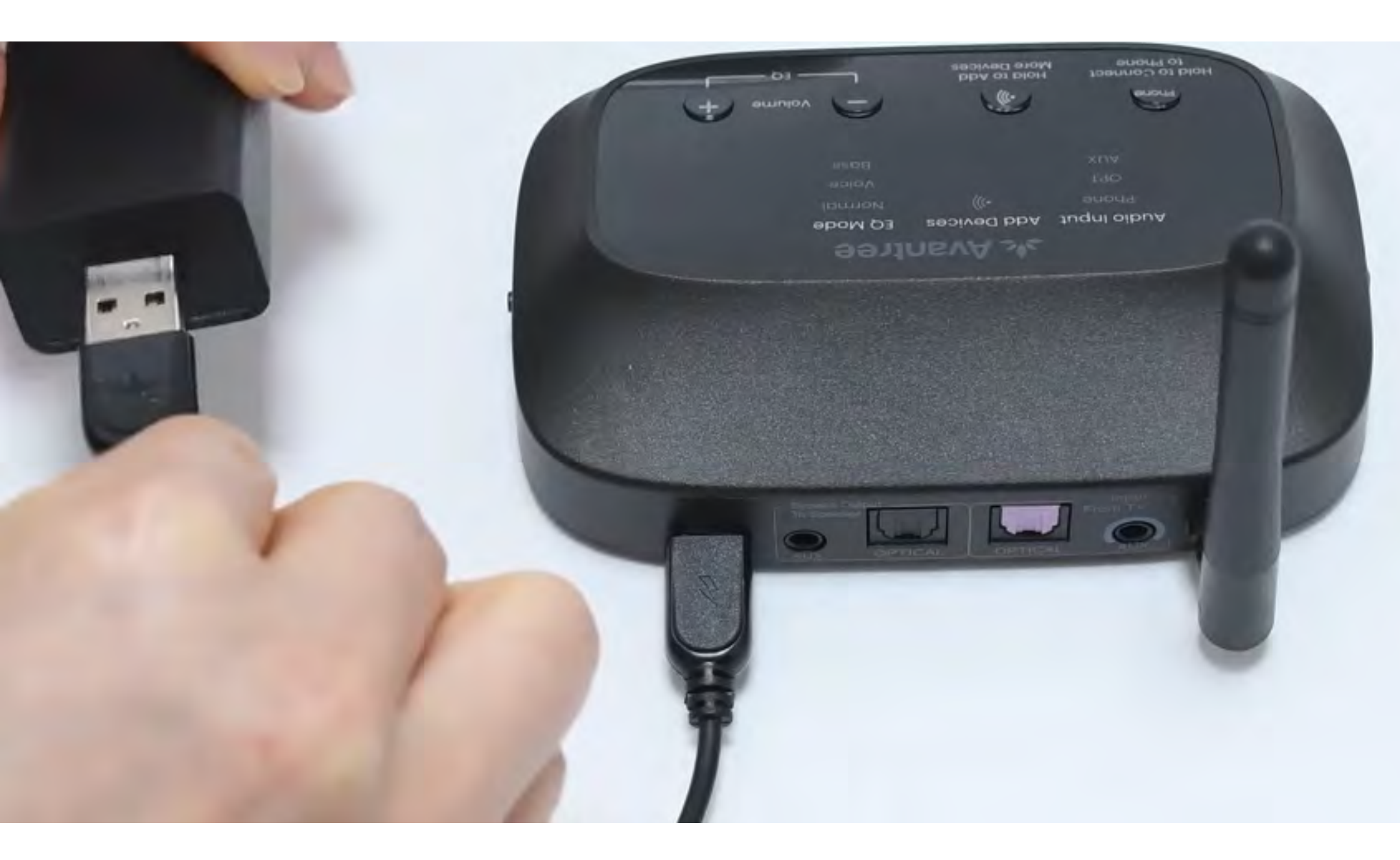

#### \*Pas d'adaptateur secteur USB de rechange ? <u>Contactez-nous</u> pour obtenir de l'aide.

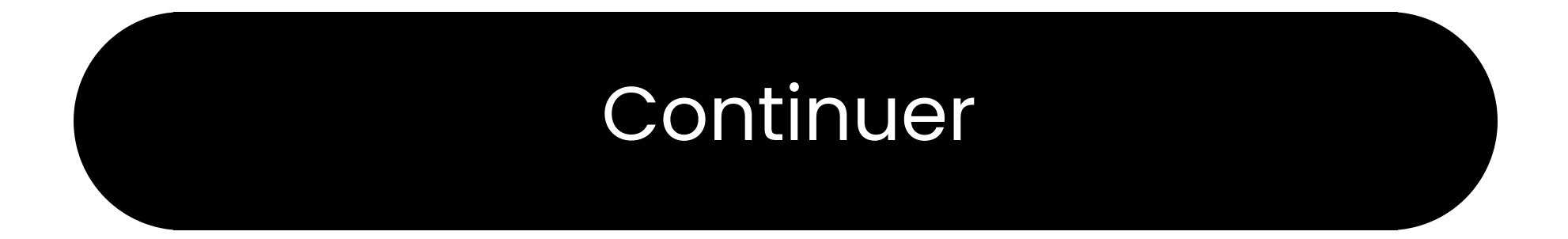

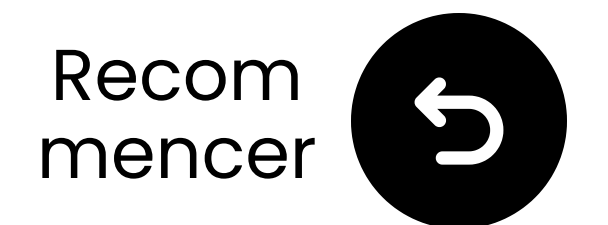

### Changer l'entrée en OPT/AUX

 Déplacez l'interrupteur d'alimentation sur "ON."
 Déplacez l'interrupteur d'entrée audio sur "OPT/AUX".
 Vérifiez les LED OPT, ))), Normal s'allumera.

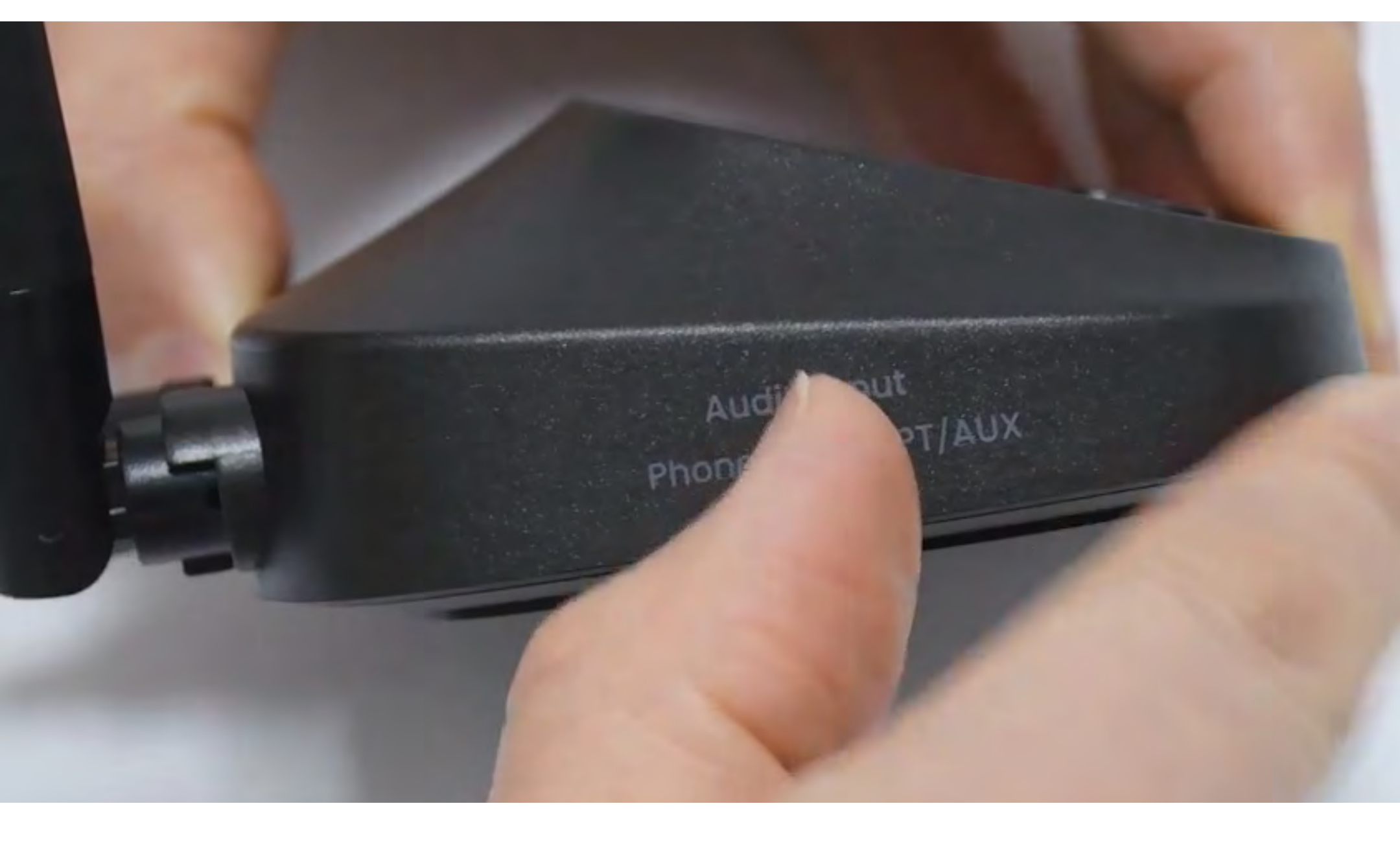

#### Continuer

![](_page_10_Picture_1.jpeg)

### Sélectionnez les paramètres audio corrects

Avec votre télécommande, allez à :
 → Paramètres → Son → Sortie audio.
 ✓ Sélectionnez Optique.

|              | Sound        |          |
|--------------|--------------|----------|
|              | Sound Output | Optical  |
|              | Sound Mode   | Standard |
| Correct on a |              |          |

![](_page_10_Picture_5.jpeg)

#### Vous ne savez pas comment ? Visitez notre <u>Guide des paramètres</u> <u>audio TV</u>

![](_page_10_Picture_7.jpeg)

### Avertissement

Vous êtes sur le point de quitter ce guide de configuration et de visiter un lien externe.

Pour revenir ici, veuillez
 utiliser le bouton "retour" de
 votre navigateur ou rescanner le

#### code QR sur votre appareil.

<u>Procéder</u> ↗

![](_page_12_Picture_1.jpeg)

### Assurez-vous que "PCM" est sélectionné

### ✓ Changez "Format Audio" en PCM.

![](_page_12_Figure_4.jpeg)

Select the digital audio output format. When Passthrough is selected, the input audio will be sent to the receiver without any processing. This option is only supported when the source is HDMI and the receiver is connected via HDMI-eARC.

![](_page_12_Picture_6.jpeg)

#### Vous ne savez pas comment ? Visitez notre <u>Guide des Paramètres</u> <u>Sonores de la TV</u>

![](_page_12_Picture_8.jpeg)

### Avertissement

Vous êtes sur le point de quitter ce guide de configuration et de visiter un lien externe.

Pour revenir ici, veuillez
 utiliser le bouton "retour" de
 votre navigateur ou rescanner le

#### code QR sur votre appareil.

<u>Procéder</u> ↗

![](_page_14_Picture_1.jpeg)

### Allumez les hautparleurs

✓ Appuyez et maintenez le bouton d'alimentation <a href="https://www.ukacubactics.com"/>www.ukacubactics.com</a> parleur pendant 3 secondes.

•()))Entendez-vous "Mode Diffusion"?

![](_page_14_Picture_5.jpeg)

![](_page_14_Figure_6.jpeg)

![](_page_14_Figure_7.jpeg)

![](_page_15_Picture_1.jpeg)

### Changer de modes

Les haut-parleurs se connectent au transmetteur via 2.4GHz (Mode de diffusion) mais peuvent également fonctionner comme des hautparleurs Bluetooth (Mode Bluetooth).

Changez de modes en doublecliquant sur le bouton '**M**'. (Pour les unités avant le lot T24L1, utilisez un simple clic.)

![](_page_15_Picture_5.jpeg)

#### Continuer

![](_page_16_Picture_1.jpeg)

# Tenez près & attendez la connexion

Attendez 5-10 secondes.
 Une fois connecté, les LED deviendront bleu solide .

![](_page_16_Picture_4.jpeg)

![](_page_16_Figure_5.jpeg)

![](_page_16_Figure_6.jpeg)

![](_page_17_Picture_1.jpeg)

### Minimiser les interférences

① Des interférences peuvent se produire en raison de dispositifs à proximité fonctionnant sur la fréquence 2,4 GHz, tels que des routeurs Wi-Fi, des points d'accès ou même un four à micro-ondes en fonctionnement.

A Pour minimiser les perturbations, veuillez vous assurer que ces appareils sont positionnés aussi loin que possible des haut-parleurs et du transmetteur.

![](_page_17_Picture_5.jpeg)

#### Connecté

#### Dépanner

![](_page_18_Picture_1.jpeg)

### Mettre le haut-parleur en mode appairage

Appuyez et maintenez le bouton "**M**" jusqu'à ce que les LED "Statut" clignotent **() rouge** & **() bleu**.

![](_page_18_Picture_4.jpeg)

#### Continuer

![](_page_19_Picture_1.jpeg)

### Mettre le transmetteur en mode appairage

Appuyez et maintenez le ()) bouton jusqu'à ce que le "**Ajouter des appareils** " LED commence à clignoter.

![](_page_19_Picture_4.jpeg)

#### Continuer

![](_page_20_Picture_1.jpeg)

### Tester le son

Lancer une émission de télévision ou un film et vérifier le son à travers les écouteurs.

 ✓ Conseil : Pour arrêter le son de vos haut-parleurs de télévision, allez dans Paramètres → Audio et sélectionnez "Haut-parleurs de la TV désactivés."

![](_page_20_Figure_5.jpeg)

![](_page_20_Figure_6.jpeg)

![](_page_21_Picture_1.jpeg)

### S'il n'y a pas de son...

Q Vérifiez les connexions des câbles et assurez-vous qu'ils sont bien branchés.

Assurez-vous que la sortie audio de la télévision est réglée sur la source correcte (optique, AUX ou RCA).

Essayez de changer le format audio de la télévision en PCM (pour les connexions optiques).

## C Redémarrez la télévision, l'émetteur et les écouteurs.

![](_page_21_Figure_7.jpeg)

#### Besoin d'aide

![](_page_22_Picture_1.jpeg)

### Activez le BT sur votre appareil

 Le mode téléphone est conçu pour se connecter à des appareils audio source compatibles Bluetooth, pas à des appareils de sortie.
 Activez le Bluetooth sur votre appareil.

![](_page_22_Picture_4.jpeg)

Vous ne savez pas comment ? Contactez le fabricant de l'appareil ou visitez notre <u>Guide des paramètres</u> <u>Bluetooth de la TV</u>

![](_page_22_Figure_6.jpeg)

### Avertissement

Vous êtes sur le point de quitter ce guide de configuration et de visiter un lien externe.

Pour revenir ici, veuillez
 utiliser le bouton "retour" de
 votre navigateur ou rescanner le

#### code QR sur votre appareil.

<u>Procéder</u> ↗

![](_page_24_Picture_1.jpeg)

### Branchez le transmetteur

✓ Préparez un adaptateur secteur USB, branchez le câble USB-C dans une source d'alimentation près de la télévision.

![](_page_24_Picture_4.jpeg)

\*Pas d'adaptateur secteur USB de rechange ? <u>Contactez-nous</u> pour assistance.

![](_page_24_Figure_6.jpeg)

![](_page_25_Picture_1.jpeg)

### Changer l'entrée en "Téléphone"

Glissez l'interrupteur
 d'alimentation sur "ON."
 Glissez l'interrupteur d'entrée
 audio sur "Téléphone".
 L'indicateur "Téléphone" va
 commencer à clignoter, prêt à se
 coupler avec votre appareil audio.

![](_page_25_Picture_4.jpeg)

#### Continuer

![](_page_26_Picture_1.jpeg)

### Sélectionnez "Avantree Flex Base"

Sélectionnez le transmetteur dans la liste Bluetooth de votre appareil.

Attendez le message "Connecté".

![](_page_26_Picture_5.jpeg)

![](_page_26_Figure_6.jpeg)

![](_page_27_Picture_1.jpeg)

### **Connectez-vous via AUX**

 Branchez une extrémité du câble AUX dans la prise Casque de la TV.
 Branchez l'autre extrémité dans le port "AUX" du transmetteur.

![](_page_27_Picture_4.jpeg)

#### Connecté

![](_page_28_Picture_1.jpeg)

### Branchez le transmetteur

✓ Préparez un adaptateur secteur
 USB, branchez le câble USB-C près
 de la télévision.

![](_page_28_Picture_4.jpeg)

\*Pas d'adaptateur secteur USB de rechange ? <u>Contactez-nous</u> pour assistance.

![](_page_28_Picture_6.jpeg)

![](_page_29_Picture_1.jpeg)

### Changer l'entrée en OPT/AUX

 Faites glisser l'interrupteur d'alimentation sur "ON."
 Faites glisser l'interrupteur d'entrée audio sur "OPT/AUX".
 Vérifiez les LED : AUX, (\*))) Normal s'allumera.

![](_page_29_Picture_4.jpeg)

#### Continuer

![](_page_30_Picture_1.jpeg)

### Sélectionnez les paramètres audio corrects

▲ Avec votre télécommande, allez à :
 ▲ Paramètres → Son → Sortie audio.
 ✓ Sélectionnez Casque.

![](_page_30_Figure_4.jpeg)

![](_page_30_Picture_5.jpeg)

#### Continuer

![](_page_31_Picture_1.jpeg)

### **Connectez-vous via RCA**

#### A Remarque

- L'adaptateur RCA est **NON** inclus.
- Utilisez les ports RCA étiquetés "Audio Out."
- Contactez-nous pour un adaptateur RCA vers AUX gratuit si nécessaire.

![](_page_31_Picture_7.jpeg)

**Remarque**: <u>Contactez-nous</u> pour un adaptateur RCA vers AUX gratuit si nécessaire.

#### Connecté

#### Contactez-nous

![](_page_32_Picture_1.jpeg)

### Charger les hautparleurs

✓ Le LED de statut du haut-parleur indique l'état de charge:

Clignotant rouge – Batterie faible Rouge fixe – En charge Éteint – Chargé (environ **5** heures)

Exigence de charge : 5V/2A

![](_page_32_Picture_6.jpeg)

#### Compris

![](_page_33_Picture_1.jpeg)

### Autres options de connexion

![](_page_33_Picture_3.jpeg)

![](_page_33_Picture_4.jpeg)

![](_page_33_Picture_5.jpeg)

#### Non répertorié

![](_page_34_Picture_1.jpeg)

### Si votre téléviseur n'a qu'un port HDMI ARC...

Vous devrez soit acheter le HAX05 pour connecter votre Harmony 2, soit l'échanger contre un modèle prenant en charge HDMI ARC.

![](_page_34_Picture_4.jpeg)

![](_page_34_Picture_5.jpeg)

#### Sinon, vous devrez connecter votre Harmony 2 d'une autre manière.

#### Connectez-vous d'une autre manière

### Avertissement

Vous êtes sur le point de quitter ce guide de configuration et de visiter un lien externe.

Pour revenir ici, veuillez
 utiliser le bouton "retour" de
 votre navigateur ou rescanner le

#### code QR sur votre appareil.

<u>Procéder</u> ↗

### Avertissement

Vous êtes sur le point de quitter ce guide de configuration et de visiter un lien externe.

Pour revenir ici, veuillez
 utiliser le bouton "retour" de
 votre navigateur ou rescanner le

#### code QR sur votre appareil.

<u>Procéder</u> ↗

![](_page_37_Picture_1.jpeg)

## Contactez-nous pour de l'aide !

Vous pouvez nous envoyer un e-mail directement à **support@avantree.com**, ou cliquez sur le bouton ci-dessous pour être redirigé vers notre page de support.

Nous vous répondrons dans un délai d'un jour ouvrable !

<u>Obtenir de l'aide</u>

![](_page_37_Figure_6.jpeg)

![](_page_37_Picture_7.jpeg)

### Avertissement

Vous êtes sur le point de quitter ce guide de configuration et de visiter un lien externe.

Pour revenir ici, veuillez
 utiliser le bouton "retour" de
 votre navigateur ou rescanner le

#### code QR sur votre appareil.

<u>Procéder</u> ↗

![](_page_39_Picture_1.jpeg)

## **C**'est terminé!

Nous espérons que vous apprécierez votre expérience avec le Harmony 2!

Si vous avez besoin de quoi que ce soit, n'hésitez pas à nous contacter à support@avantree.com

<u>Ajoutez une couverture GRATUITE de</u> <u>24 mois!</u>

![](_page_39_Picture_6.jpeg)

#### **Configuration avancée & FAQs**

![](_page_39_Picture_8.jpeg)

### Avertissement

Vous êtes sur le point de quitter ce guide de configuration et de visiter un lien externe.

**Pour revenir ici, veuillez** utiliser le bouton "retour" de votre navigateur ou rescanner le code

#### QR sur votre appareil.

<u>Procéder</u> ↗